## Cloud Connect Utility 帮助

出版物编号 MAN0017164 修订版 A.0

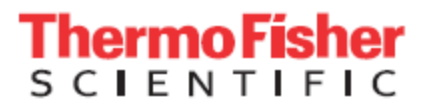

仅供研究使用。不可用于诊断。

本指南中的信息可能随时更改, 恕不另行通知。

免责声明:在法律允许的范围内,LIFE TECHNOLOGIES 和/或其子公司将不承担任何与本文档相关或由此引起的(包括使用本文档)特殊的、偶然的、间接的、惩罚性的、多重的或相应的损害赔偿责任。

**买方通知:免责声明:**单独购买此软件产品并不意味着 Life Technologies Corporation 拥有或以其他方式控制专利权利要求下的任何工艺、仪器或 其他设备、系统、组合、试剂或试剂盒权利下的任何许可,不管是通过明示还是禁止反言。

#### **发行历史:**出版物编号 MAN0017164

| 修订版 | 日期              | 描述                                      |
|-----|-----------------|-----------------------------------------|
| A.0 | 2017 年 8 月 18 日 | 帮助系统。有关安装和使用 Cloud Connect Utility 的说明。 |

公司实体: Life Technologies Corporation | Carlsbad, CA 92008 USA | 美国免费电话 1 800 955 6288

商标: 除另有说明外,所有商标均为 Thermo Fisher Scientific 及其子公司的财产。

©2017 Thermo Fisher Scientific Inc. 保留所有权利。

# 目录

| 关于 Cloud Connect Utility      | .4 |
|-------------------------------|----|
| 下载并安装 Cloud Connect Utility   | .4 |
| 设置 Cloud Connect Utility 连接   | .4 |
| 使用 Cloud Connect Utility 上传文件 | .5 |
| 管理连接                          | .5 |
| 退出应用程序                        | .6 |
| 删除连接                          | .6 |
| 安装更新                          | .6 |
| 文件与支持                         | .7 |
| 客户与技术支持                       | .7 |
| 产品有限保证                        | .7 |
|                               |    |

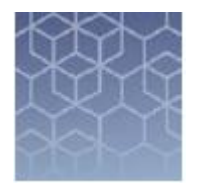

# 关于 Cloud Connect Utility

本帮助指南提供了有关 Thermo Fisher Scientific Cloud Connect Utility 安装、初始连接设置及使用的说明,以自动将任意类型的文件上传至 Thermo Fisher Connect 帐户。

使用左侧导航窗格中的 Table of Contents (目录)查找感兴趣的主题, 或者在上面的 Search (搜索)区域输入搜索词。

#### 下载并安装 Cloud Connect Utility

- **1.** 使用您的用户名和密码登录到 Thermo Fisher Connect。如果尚未 注册,点击 **Sign Up Now**(立即注册)。
- 2. 将连接工具下载至计算机。
  - a. 点击 🗰 (Apps) 打开 AppConnect (应用程序连接) 屏幕。
  - b. 滚动至 Utilities (工具)部分,然后在适用于您操作系统的 Cloud Connect Utility 中点击 Download (下载)。文件将自 动开始下载。
    - ThermoFisherCCUv2.exe (Windows 系统)
    - ThermoFisherCCUv2.dmg (Mac 系统)
- 3. 双击 .exe 或 .dmg 文件启动安装程序。
- 输入您的 Thermo Fisher Connect 用户名和密码,然后点击 Sign In (登录)。

#### 设置 Cloud Connect Utility 连接

软件安装完成后,必须对连接工具进行配置,以将其链接至 Thermo Fisher Connect 帐户,并指定文件传输的源文件夹和目标文件夹。该连接工具监视源文件夹中的新文件或更新文件,并自动将其上传至目标文件夹。

- 1. 选择您的本地文件夹。
  - a. 点击 Select your local folder (选择您的本地文件夹)。
  - b. 导航至选中的文件夹,或创建一个新文件夹。
  - c. 点击 Select Folder(选择文件夹)。
- 在 Thermo Fisher Connect DataConnect (Thermo Fisher Connect 数据连接)屏幕中选择目标文件夹。或者,创建一个新目标文件 夹。
  - a. 点击 **~ Select a DataConnect folder**(选择一个数据连接文件夹)。

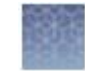

- b. 导航至选中的文件夹,或点击 **Create new folder**(创建新文件夹)。输入文件夹名称,然后点击 ✓。
- c. 点击 Select(选择),然后点击 Next(下一步)。
- 3. 输入 Connection name (连接名称),然后点击 Next (下一步)。

该连接工具将自动启动并开始上传文件。该连接在 Thermo Fisher Connect 账户 InstrumentConnect (仪器连接)屏幕的 PCs & smartphones (个人计算机和智能手机)选项卡中显示为一个瓦片图 标,并显示连接的名称。

#### 使用 Cloud Connect Utility 上传文件

只要连接激活,置于源文件夹中的文件将会自动上传至 DataConnect (数据连接)中的目标文件夹中。若要重新建立连接并将文件上传至 Thermo Fisher Connect 中的目标文件夹:

注: 首次设置时, 连接工具将自动启动并开始上传源文件夹中的文件。

- (Windows *系统*)
  - a. 双击桌面快捷方式或点击 Start (开始) ▶All Programs (所有 程序) ▶Thermo Fisher Scientific ▶ Cloud Connect Utility 启动该连接工具。
  - b. 上传文件至源文件夹。

上传进度在**土**Upload activity(上传活动)屏幕中显示。

- c. 点击 **DataConnect folder**(数据连接文件夹)以确认上传的文件。
- *(Mac 系统)* 
  - a. 双击 Dock(基座)中的,Launchpad(启动面板)上的或
    Applications(应用程序)文件夹中的 Cloud Connect Utility
    图标。
  - b. 上传文件至源文件夹。

上传进度在<sup>1</sup>Upload activity(上传活动)屏幕中显示。

c. 点击 ■ DataConnect folder (数据连接文件夹)以确认上传的文件。

#### 管理连接

若要更改连接,首先删除现有连接,然后使用新配置设置新连接。

点击 **\$**Settings(设置)选项卡查看:

- 用户名和密码
- 连接名称
- 源文件夹
- DataConnect (数据连接) 文件夹
- 删除连接

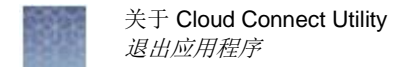

### 退出应用程序

点击 𝔐 Quit application (退出应用程序)选项卡,然后点击 Yes, exit application (是的,退出应用程序)。

**注**:如果用户退出应用程序,正在进行的文件上传操作将被取消。若要重启 Cloud Connect Utility:

- *(Windows 系统)*双击桌面快捷方式或点击 Start (开始) ▶ All Programs (所有程序) ▶ Thermo Fisher Scientific ▶ Cloud Connect Utility。
- (Mac 系统) 双击 Dock(基座)中的, Launchpad(启动面板)
  上的或 Applications(应用程序)文件夹中的 Cloud Connect Utility 图标。

删除连接

若要更改连接,首先删除现有连接,然后使用新配置设置新连接。

**注:** 正在进行的文件上传操作将被取消,且与 Thermo Fisher Connect 的连接将被删除。

● 在 Cloud Connect Utility 中,点击 ✿ Settings(设置)
 ➡ Delete connection (删除连接),然后点击 Yes, delete connection(是的,删除连接)。

或

在 InstrumentConnect(仪器连接) PCs & smartphones(个人计算机和智能手机)中,选择要删除的 Cloud Connect Utility 瓦片图标,点击 Disconnect(断开连接),然后点击 Confirm(确认)。

#### 安装更新

当 Cloud Connect Utility 的更新可用时, **Update**(更新)按钮将出现在 左侧导航菜单中。

点击 **OCCU update available**(可用的 CCU 更新)。

- 点击 Yes(是),退出并立即重启应用程序,并将安装更新。
- 点击 No(否),继续而不安装更新。

**注**: 该应用程序将在您退出后,下次重启 Cloud Connect Utility 时进行更新。

# 文件与支持

#### 客户与技术支持

有关服务与支持的最新信息,访问 http://thermofisher.com/support,包括:

- 全球联系电话号码
- 产品支持,包括:
  - 产品常见问题
  - 软件、补丁和更新
  - 应用程序和仪器相关培训
- 订单和网络支持
- 产品文件,包括:
  - 用户指南、手册和协议
  - 检验报告书
  - 安全数据表(SDSs; 也称 MSDSs)

**注**: 对于来自其他制造商的试剂和化学品的 SDSs,请联系相关制造商。

产品有限保证

Life Technologies Corporation 和/或其子公司保证其产品符合 Life Technologies 网站 www.thermofisher.com/us/en/home/global/termsand- conditions.html 上"Life Technologies 的一般销售条款和条件"的要求。如果您有任何问题,请通过 http://www.thermofisher.com/support 联系 Life Technologies。

thermofisher.com/support| thermofisher.com/askaquestion thermofisher.com 2017  $\mp$  8  $\beta$  18  $\Xi$ 

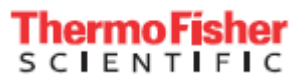